# **BANKING**

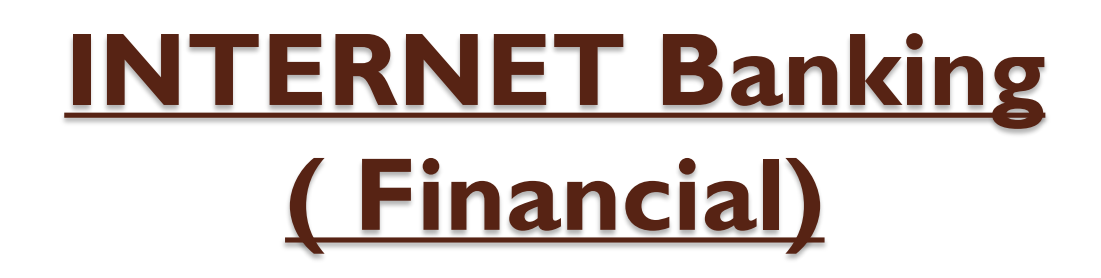

✓The Ahmedabad District Co-Operative Bank Ltd. has implemented a non-financial & financial INTERNET based Banking facility for their valued customers.

Customers can now view their
 Account details
 Fund transfer
 Cheque book request

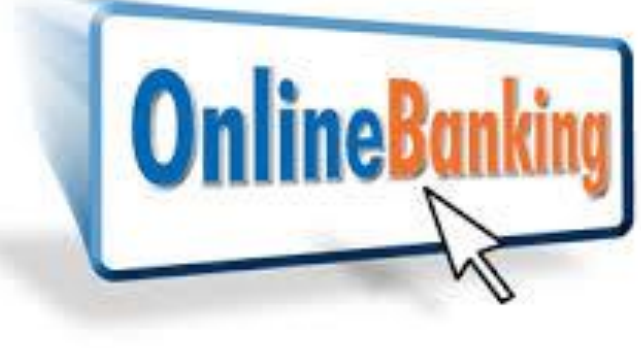

For query mail us : <u>ib.mb@adcbank.coop</u>

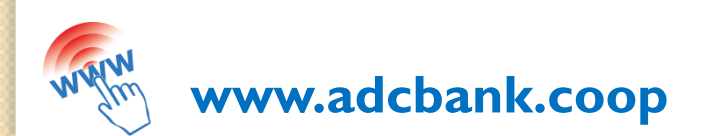

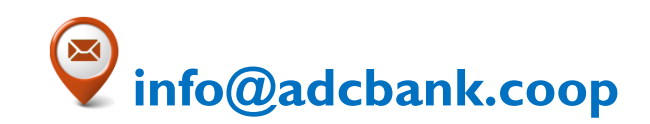

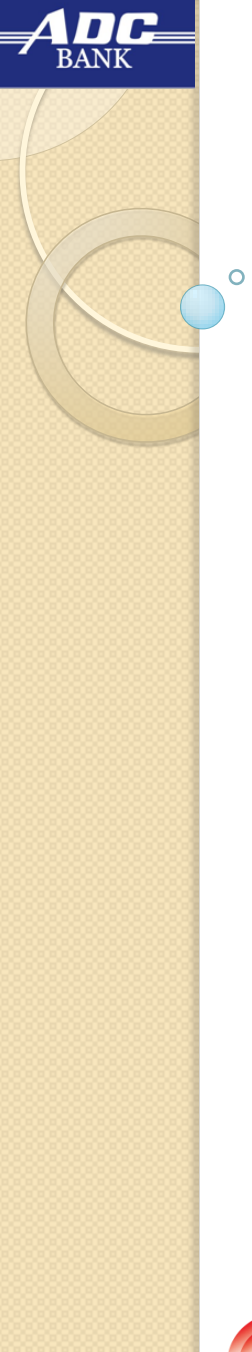

### INTERNET Banking (Financial)

To avail this service, the customer needs to visit his/her home branch and fill up the Value Added Services form and submit at the help desk. On update in bank records, the customer can then start using the new INTERNET Banking services.

✓ Your **CIF Number is the USERNAME** for the internet banking.

✓ **DO NOT share** your **PASSWORD** or disclose it to another person.

✓ On receipt of your PASSWORD, **first change your PASSWORD**.

✓LINK: www.adcbank.coop (click on INTERNET BANKING)

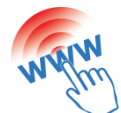

www.adcbank.coop

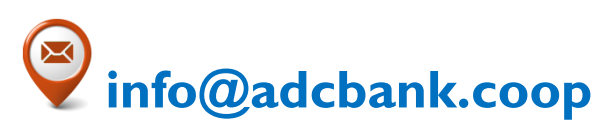

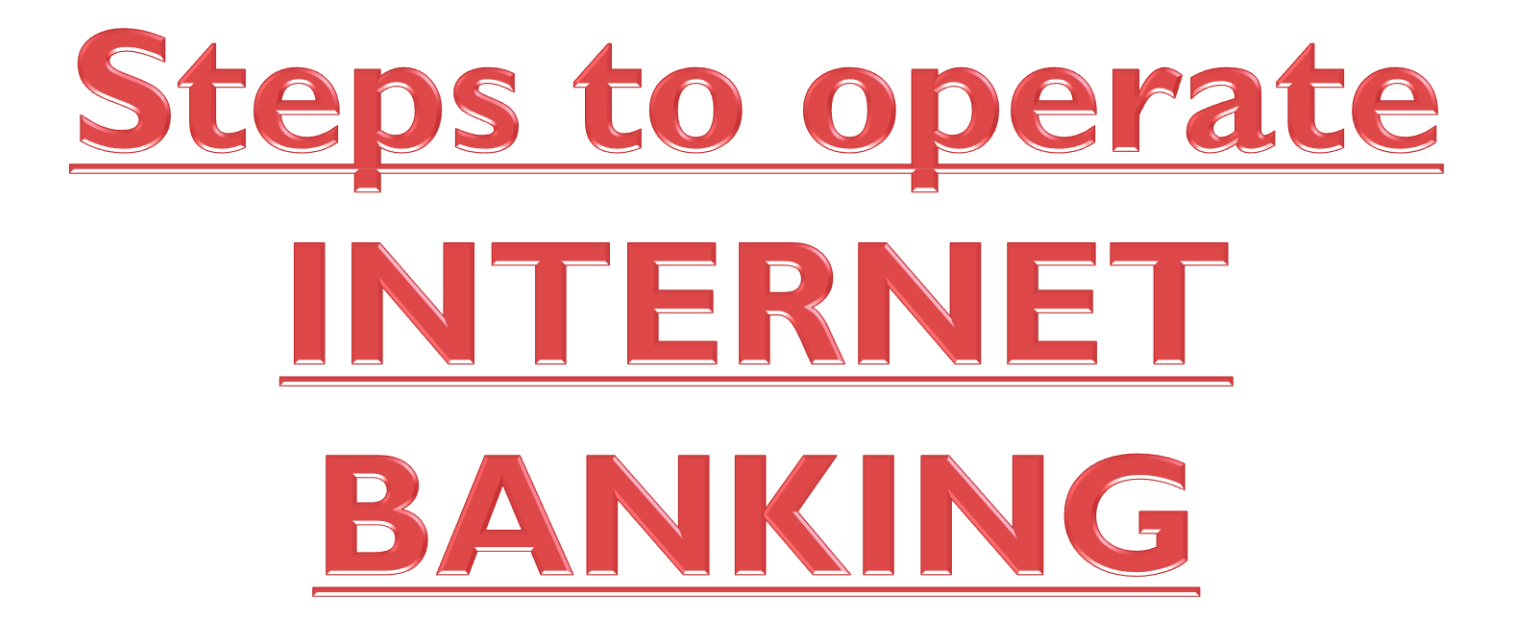

# Step I : Opening website

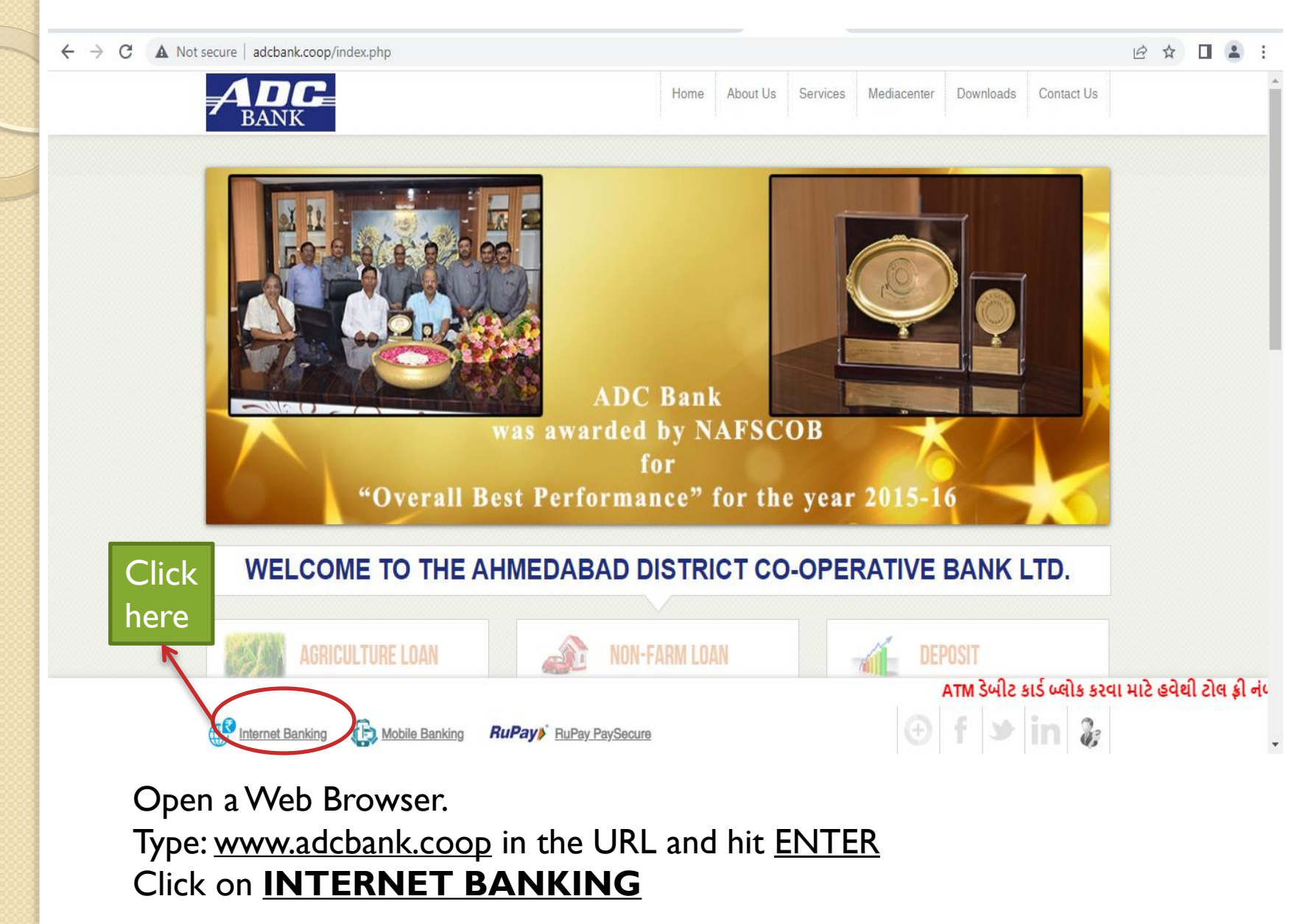

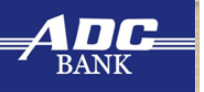

# Step 2 : LOGIN Page

→ C 🔒 dccbinb.com/OnlineADCB/

-

፼ ☆ □ ≗ :

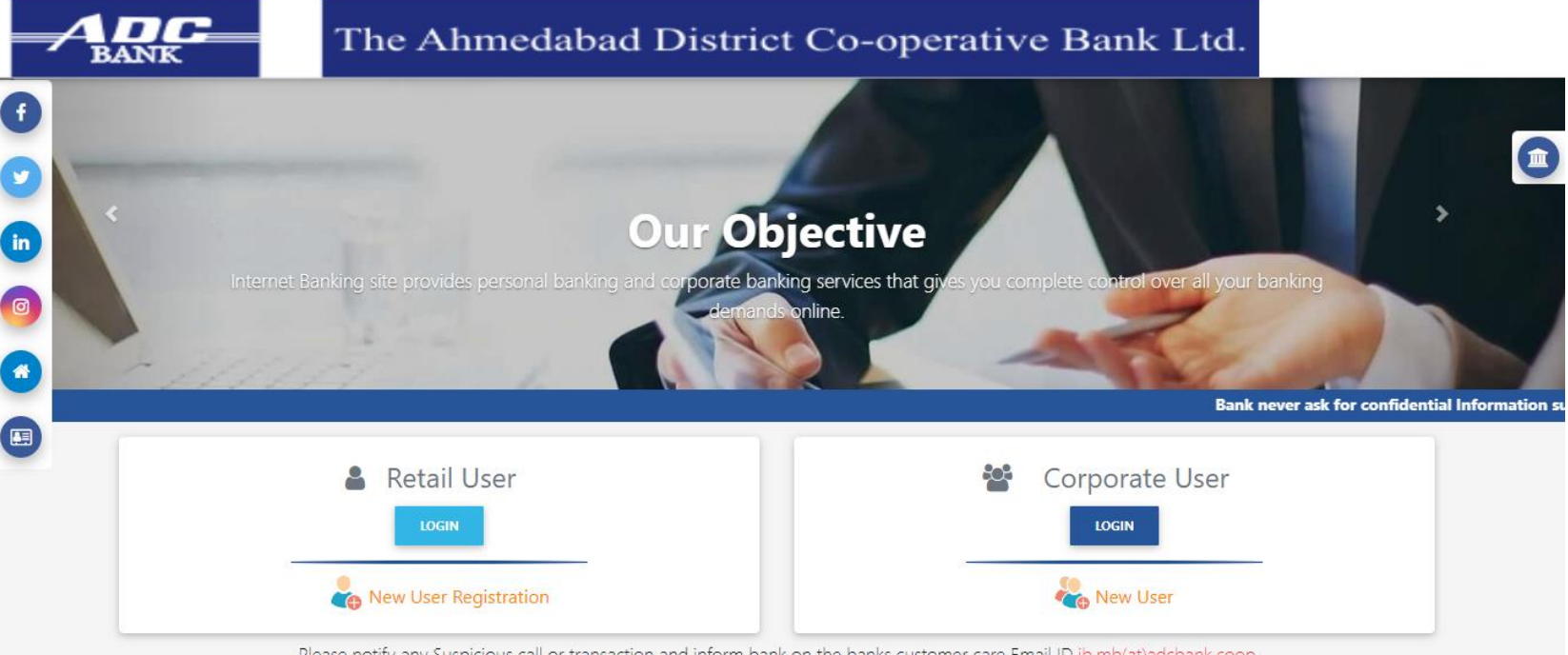

Please notify any Suspicious call or transaction and inform bank on the banks customer care Email ID ib.mb(at)adcbank.coop

Site best viewed in IE 10+, Mozilla 35+, Google Chrome 35+

#### Click on Login Button

# Step 4 : Enter required details

dccbinb.com/OnlineADCB/login

RANK

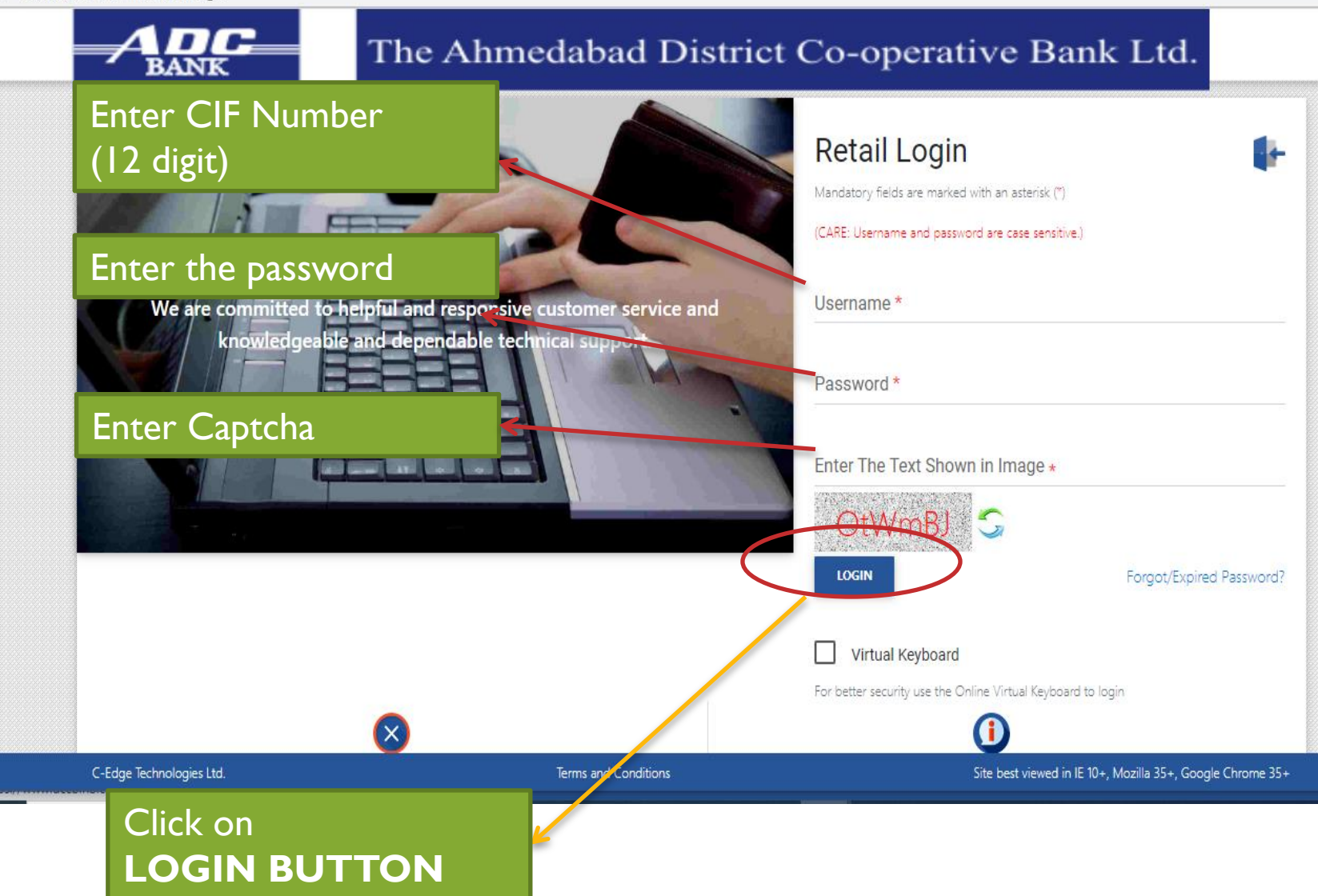

| My Account • Phyments/Tranfer • | Requests   Enquiry                      | Quick Links           |
|---------------------------------|-----------------------------------------|-----------------------|
|                                 | My Account                              | My Account            |
|                                 |                                         | Profile               |
| l õ                             |                                         | Payments/Tranfer      |
|                                 |                                         | Enquiry               |
| Account Summary                 | Account Statement                       | Note :-               |
|                                 |                                         |                       |
|                                 |                                         | 1 lai bind lai Pharat |
|                                 |                                         | 2 Please Lindate vour |
| ↓                               |                                         | phone number and en   |
| Click on                        |                                         | и.<br>                |
| ACCOUNT BAL                     | <b>ANCE</b> – to get the balance of $z$ | all the               |
| Linked assource                 |                                         |                       |
| inked accounts                  |                                         |                       |
|                                 |                                         |                       |
|                                 |                                         |                       |

## Payments/Transfer

dccbinb.com/OnlineADCB/myPaymentTransfer

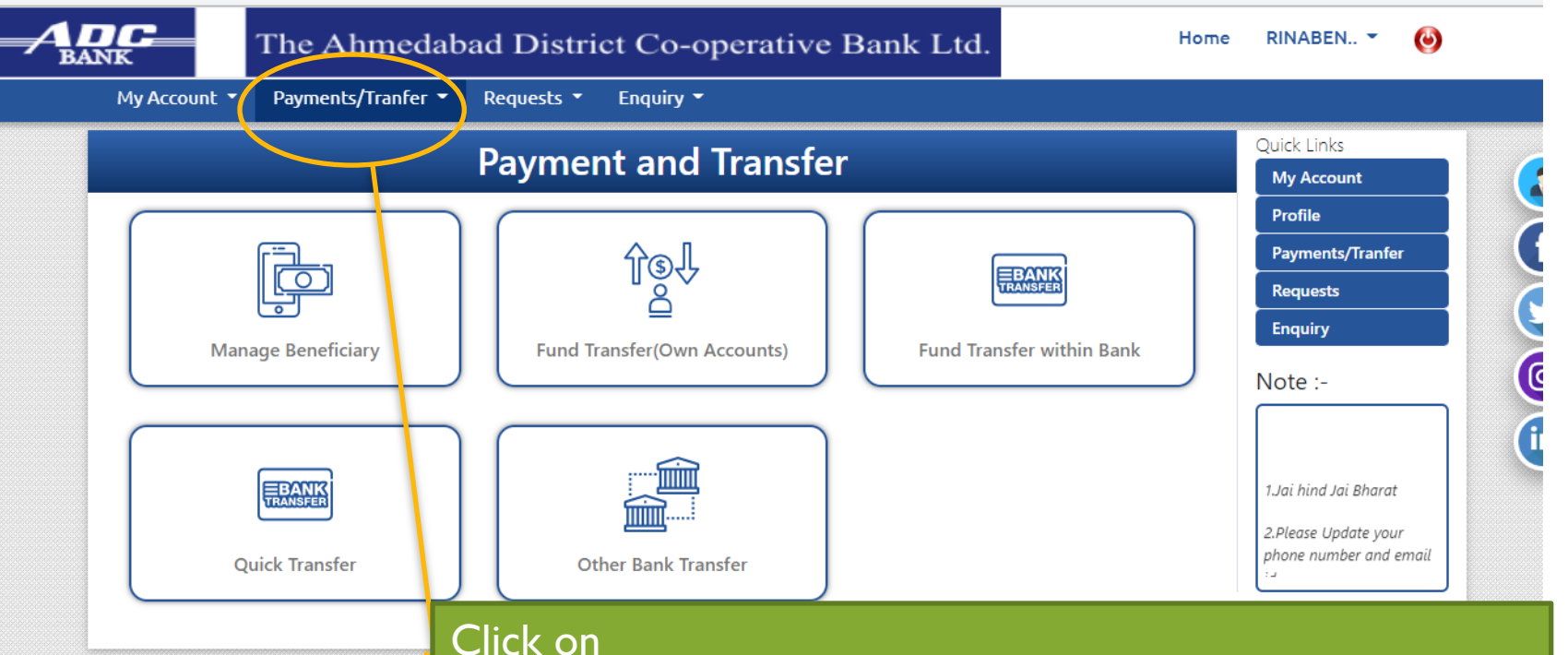

Manage Beneficiary – customer can add Beneficiary Account Details and and modify beneficiary Fund Transfer – Fund Transfer within bank & other bank. > within Bank- (ADC to ADC beneficiary Transfer) > Other Bank-( ADC to other beneficiary Transfer) > Quick Transfer- ( ADC to ADC & other bank without beneficiary Transfer)

## **Request Screen**

dccbinb.com/OnlineADCB/myRequests

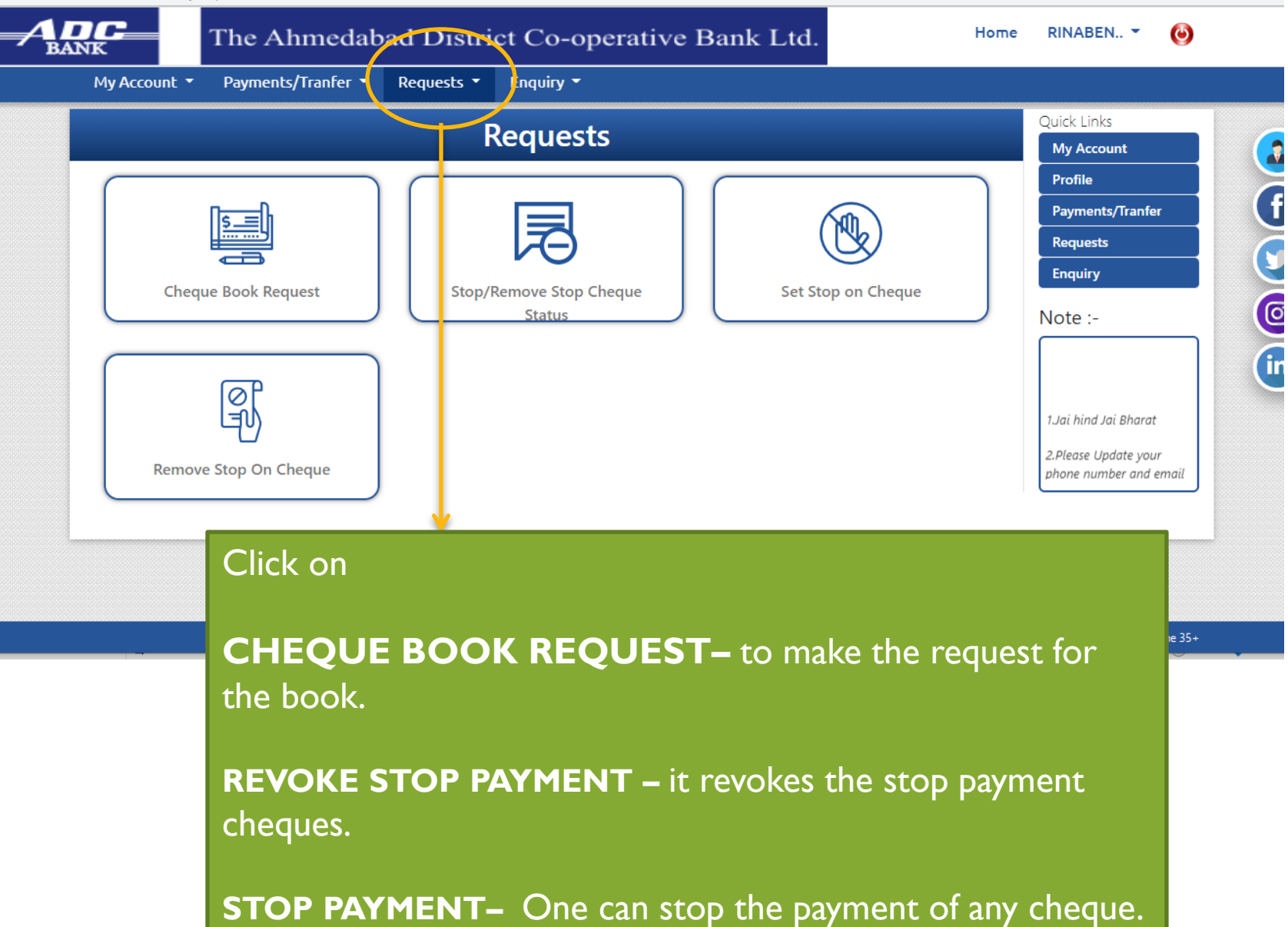

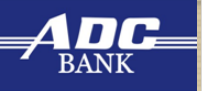

#### **Profile Screen**

dccbinb.com/OnlineADCB/myProfile

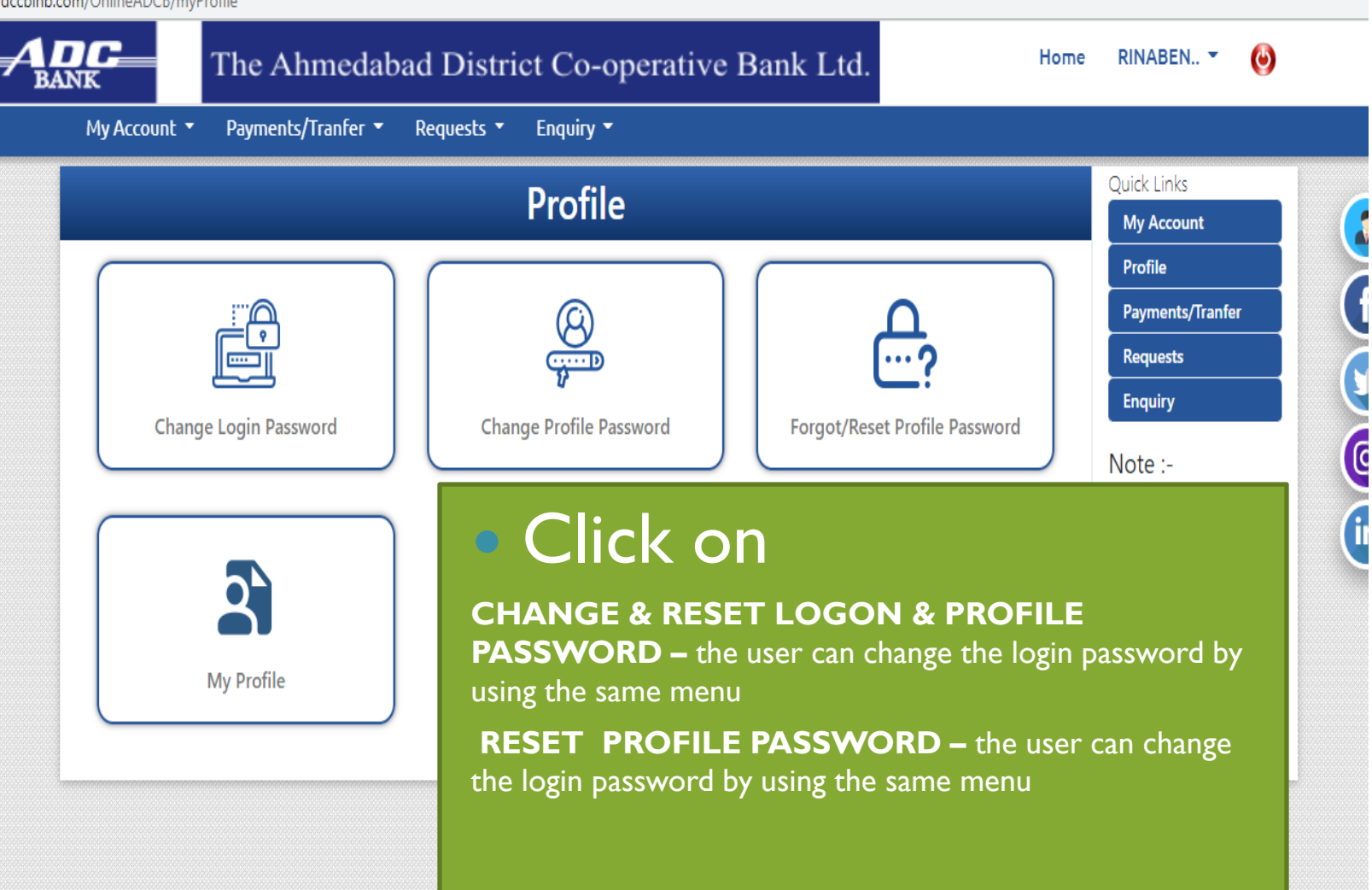

# **Steps to RESET INTERNET BANKING PIN**

#### ADC BANK

# Step I : Opening website

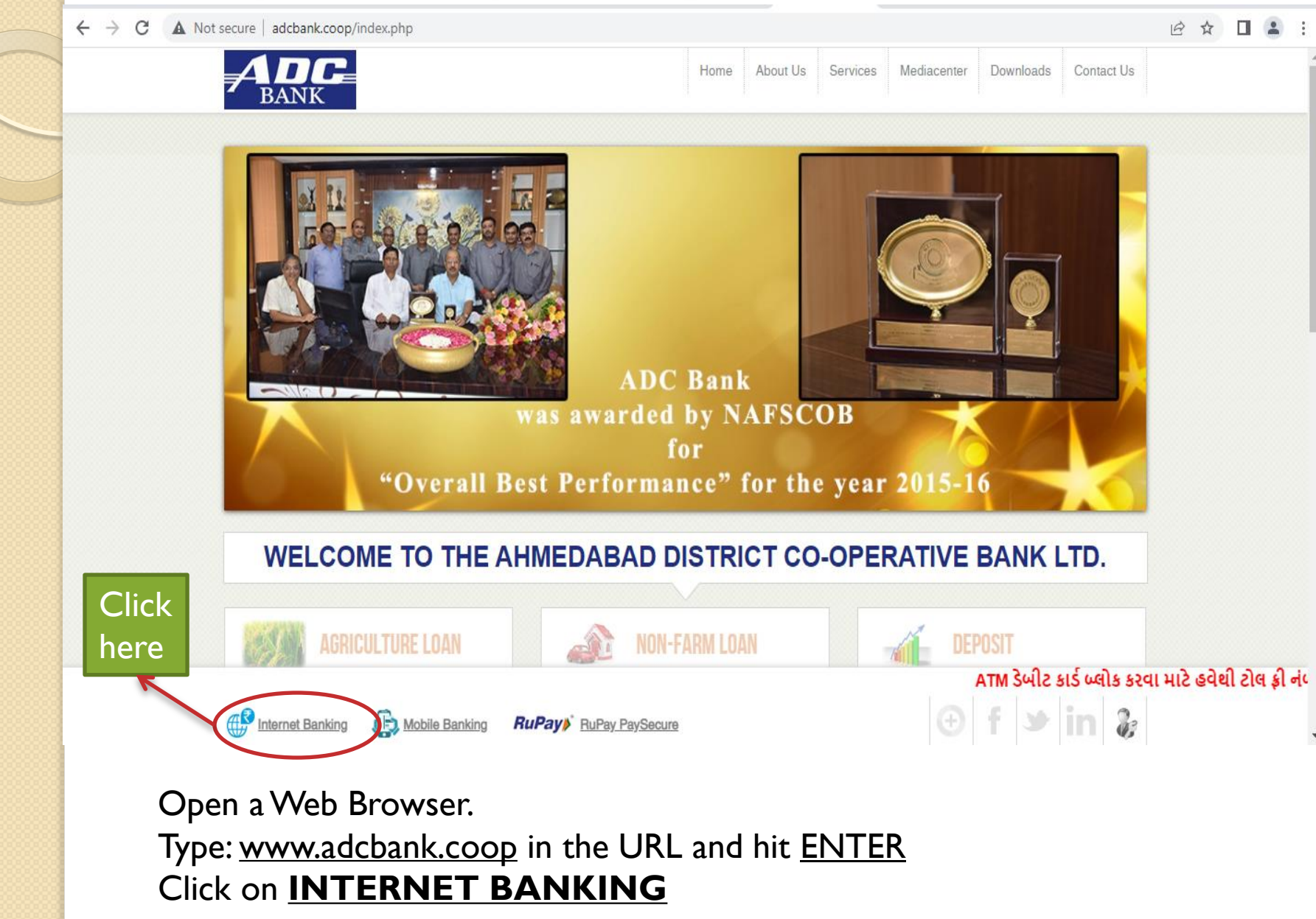

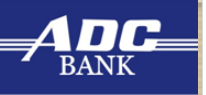

#### Step 2 : Click on FORGET PASSWORD

dccbinb.com/OnlineADCB/login

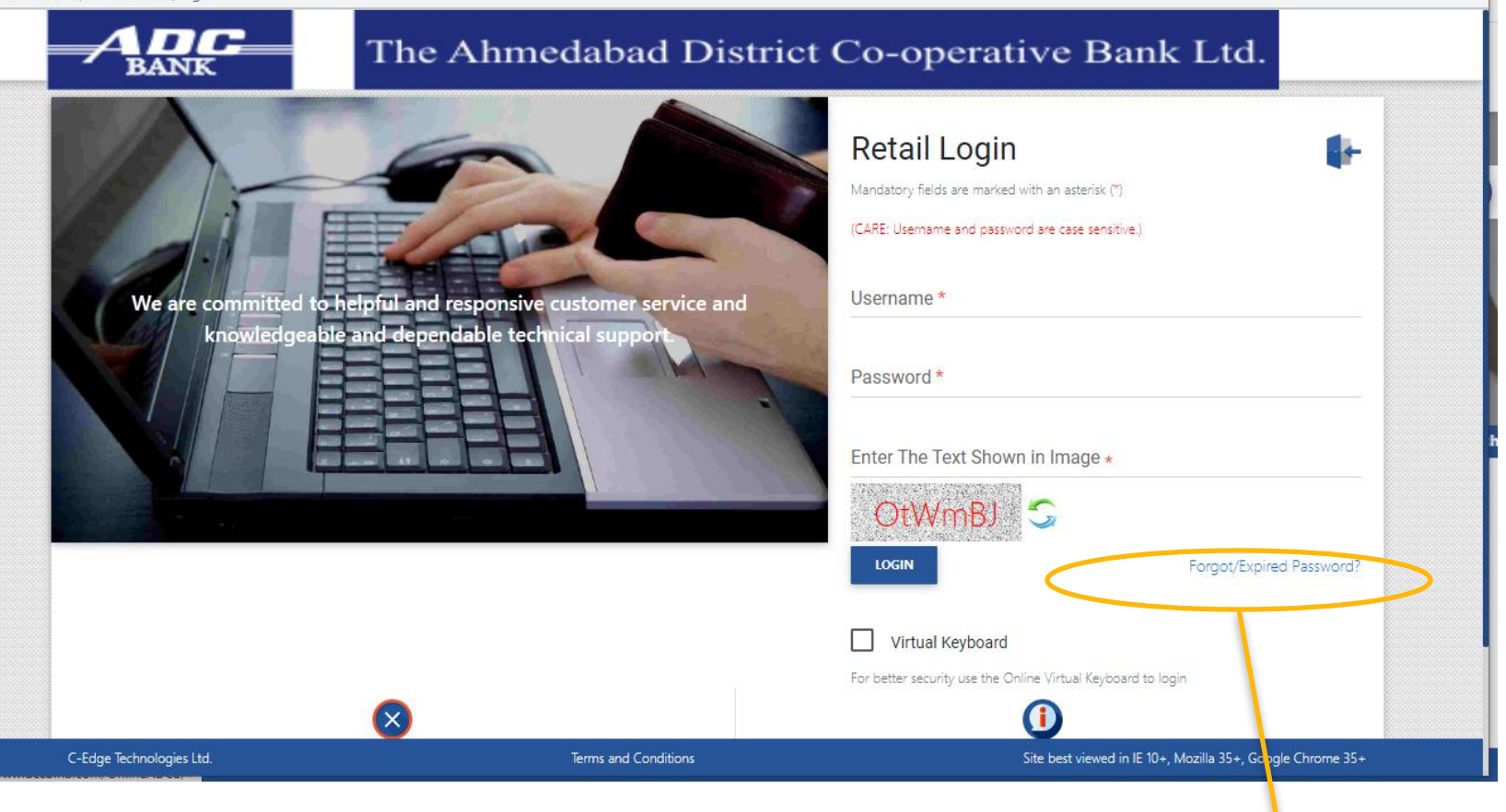

Click on
Forget Password

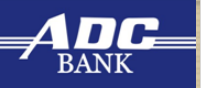

### Step 3 : After Click on FORGET PASSWORD

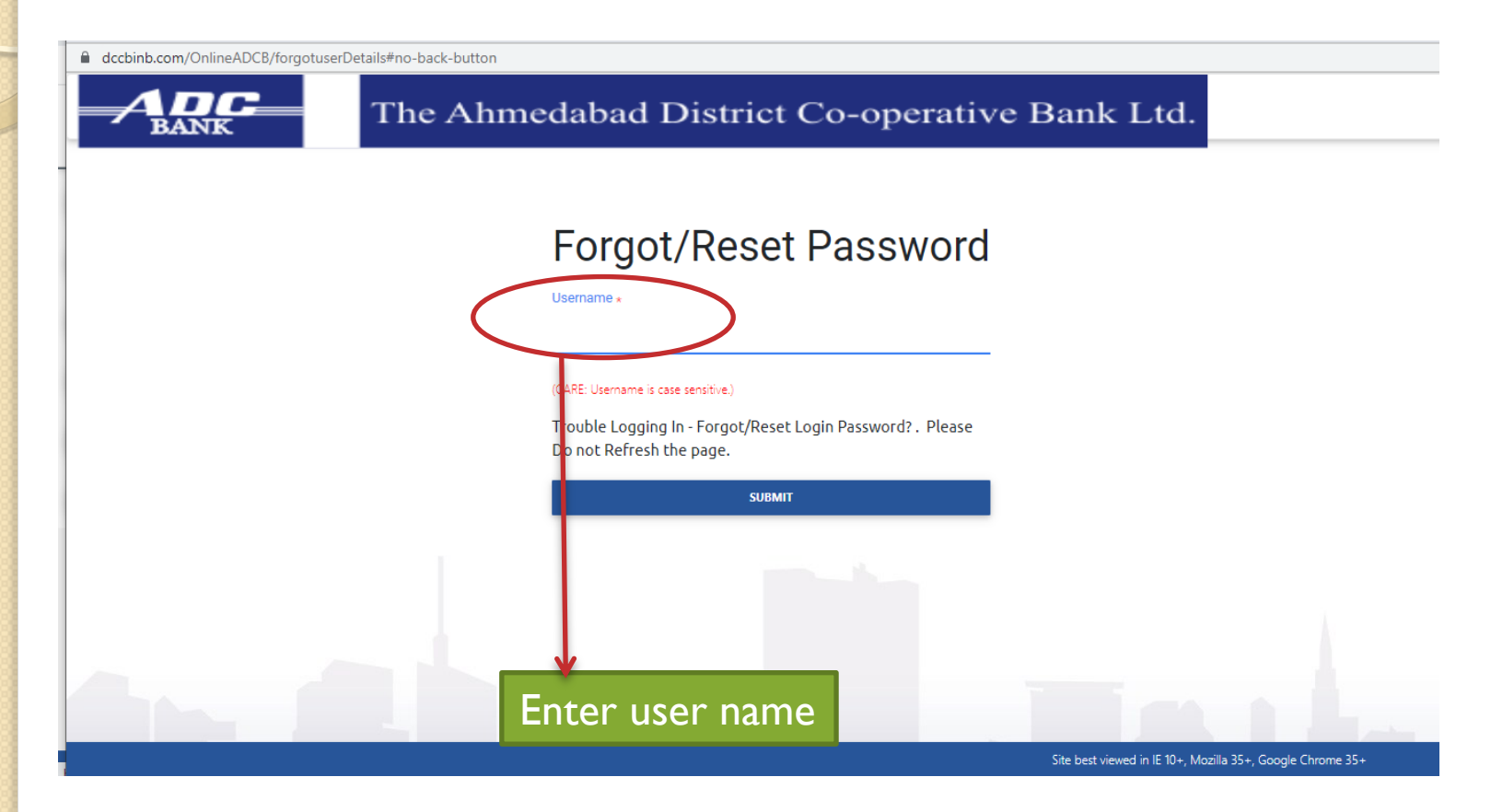

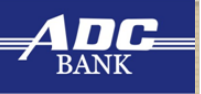

#### Step 4 : Click Submit

dccbinb.com/OnlineADCB/checkUserType?csrf=null67DY&userName=407002098600&forgetPassword=#no-back-button

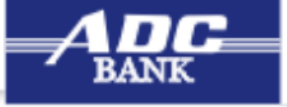

#### The Ahmedabad District Co-operative Bank Ltd.

|   | loor | Deta | ile |
|---|------|------|-----|
| U | 201  | Dela | 112 |

User Details Enter User Name: Account Number Register Mobile number Date Of Birth Enter captcha

| (CARE: Username is case sensitive.)     |                   |
|-----------------------------------------|-------------------|
| Account Number *                        |                   |
| (Account number is available in your pa | ssbook/statement) |
| Mobile Number *                         |                   |
| Date of Birth *                         |                   |
| Enter The Text Shown in Ima             | age *             |

PmLfyk 🖸

Site best viewed in IE 10+, Mozilla 35+, Google Chrome 35+

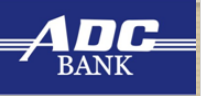

#### Step 5 : Enter One Time Token

dccbinb.com/OnlineADCB/forgototp

ADC BANK

The Ahmedabad District Co-operative Bank Ltd.

One Time Password (OTP) has been sent to your registered mobile 91\*\*\*\*\*\*21. Please enter the same.

OTP \*

SUBMIT

Haven't received OTP yet ? Click Here to resend OTP

BACK

ONE TIME TOKEN will be received on Registered Mobile number.

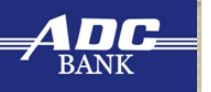

# Step 6 : Enter New Password & Click on Submit

dccbinb.com/OnlineADCB/forgotOTPSubmit

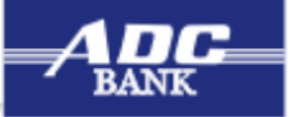

The Ahmedabad District Co-operative Bank Ltd.

#### **Reset Password**

New Password \*

Confirm New Password \*

Click here to check password policy \*

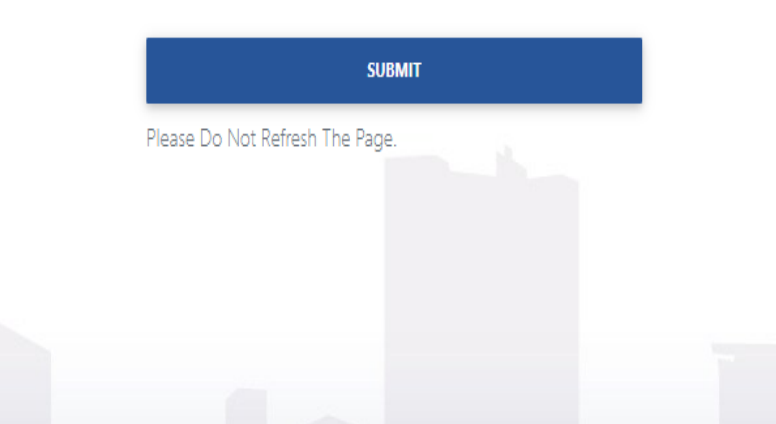

Site best viewed in IE 10+, Mozilla 35+, Google Chrome 35+

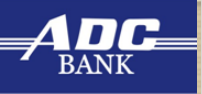

#### Step 7 : Password Reset Successfully

dccbinb.com/OnlineADCB/forgotPassword

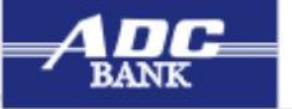

The Ahmedabad District Co-operative Bank Ltd.

#### **Password Reset Successfully**

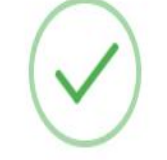

Your password was successful reset click here to login

Site best viewed in IE 10+, Mozilla 35+, Google Chrome 35+

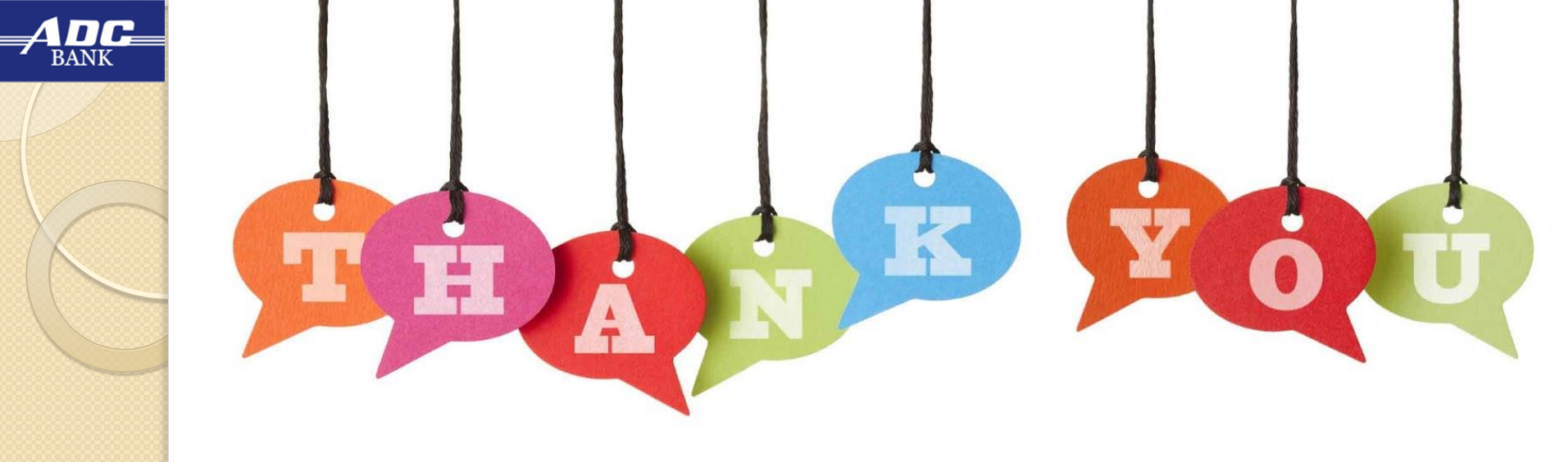

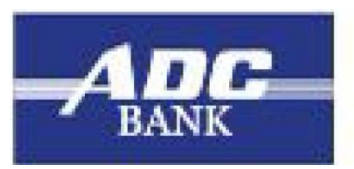

#### ધી અમદાવાદ ડિસ્ટ્રિક્ટ કો-ઓ.બેંક લિ. THE AHMEDABAD DISTRICT CO.OP. BANK LTD.

**Since 1925** 

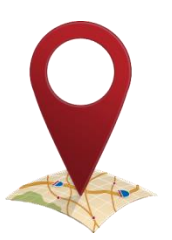

Gandhi Bridge Corner, **Opp. Income Tax Office,** P.B.No. 4059, Ahmedabad, Gujarat, India. Pin Code: 380 009.

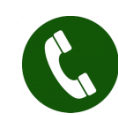

079-27542608,09,10,11

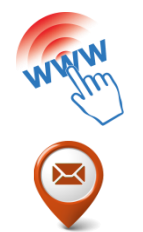

www.adcbank.coop

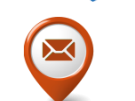

info@adcbank.coop